## MS Word

Практическая работа Создание таблиц и проведение расчетов, вставка объекта.

**Цель занятия:** Изучение информационной технологии создания, сохранения комплексных документов MS Word, создание таблиц и проведение расчетов, вставка объекта.

## Обзор теории

Таблица. Текстовый редактор Word имеет возможность создавать, редактировать таблицы и производить расчеты в них. Для вставки в строке меню выберите Таблица – Вставить таблицу, так же можно изобразить таблицу при помощи кнопки «Нарисовать таблицу» на панели инструментов Таблица и границы.

**Об организационных диаграммах.** С помощью средства SmartArt на вкладке «Вставка» можно создать организационную диаграмму, иллюстрирующую иерархические отношения, например между руководителями отделов и сотрудниками в организации.

При добавлении или изменении организационной диаграммы появляется новая вкладка «Работа с рисунками SmartArt», С помощью команд изменения размера организационной диаграммы можно увеличить область рисунка для удобства работы или убрать лишнее пространство, придвинув границу ближе к диаграмме.

Руководитель. (Фигура организационной диаграммы, расположенная выше любой другой фигуры, такой как сотрудник (подчиненный или коллега) или помощник, и соединенная с ней.)

Помощник. (Фигура в организационной диаграмме, расположенная ниже какойлибо другой фигуры и соединенная с ней углом. Эта фигура помощника располагается над любыми дополнительными фигурами подчиненных той фигуры, с которой она соединена.)

Подчиненные. (Фигура организационной диаграммы, расположенная ниже фигуры руководителя и связанная с ней.) (помощник и сотрудники)

Для форматирования организационной диаграммы целиком используются готовые стили. Части диаграммы форматируются так же, как фигуры — посредством добавления цвета и текста, изменения толщины и типа линии, добавления заливки, текстуры и фона. Для добавления фигур — таких как руководитель и подчиненные (помощник или сотрудник) — или изменения параметров расположения ветвей используется панель инструментов **Организационная диаграмма**, выводимая вместе с диаграммой.

Вставка объекта. Текстовый процессор Word имеет несколько встроенных программ, реализующих различные объекты в создаваемом документе. Доступ к ним осуществляется вкладка «Вставка»- Диаграмма. Рассмотрим построитель диаграмм

| Выручка от продажи товара (тыс. руб.) |       |       |       |        |          |        |  |  |  |  |
|---------------------------------------|-------|-------|-------|--------|----------|--------|--|--|--|--|
|                                       | Май   | Июнь  | Июль  | Август | Сентябрь | Сумма  |  |  |  |  |
| Белгород                              | 105,0 | 210,0 | 425,0 | 225,5  | 195,4    | 1160,9 |  |  |  |  |
| Воронеж                               | 33,4  | 71,2  | 138,6 | 78,3   | 69,7     | 391,2  |  |  |  |  |
| Курск                                 |       | 10,8  | 33,4  | 25,9   | 24,3     | 94,4   |  |  |  |  |
| ИТОГО:                                | 138,4 | 292   | 597   | 329,7  | 289,4    | 1646,5 |  |  |  |  |

Таблица 3. Исходные данные.

1. Через вкладку «*Вставка» - Диаграмма* в открывшемся окне выберете тип диаграммы и нажмите ОК.

2. Откроется окно программы MS Excel, в которой вы можете внести данные в виде таблицы, расширить или уменьшить диапазон данных, настроить легенду и подписи данные, одним словом отредактировать диаграмму.

3. Завершите работу с диаграммой можно простым закрытием окна программы MS Excel.

## Пример

Построим диаграмму, иллюстрирующую динамику выручки (см. табл.3 выше). Для этого выделим в таблице интервал A2:F5 и загрузим " MS Excel ". Обратите внимание, что в этот диапазон вошли строка с названиями месяцев и столбец с названиями городов. Они используются для надписей на горизонтальной оси и в легенде.

Если требуется редактирование диаграммы, следует щелкнуть внутри диаграммы правой кнопкой мыши и выбрать кнопку "Выбрать данные". Откроется окно "Выбор источника данных", через которое можно выполнить большинство исправлений.

Заключительной стадией редактирования диаграммы является изменение ее размеров и установка в нужном месте страницы.

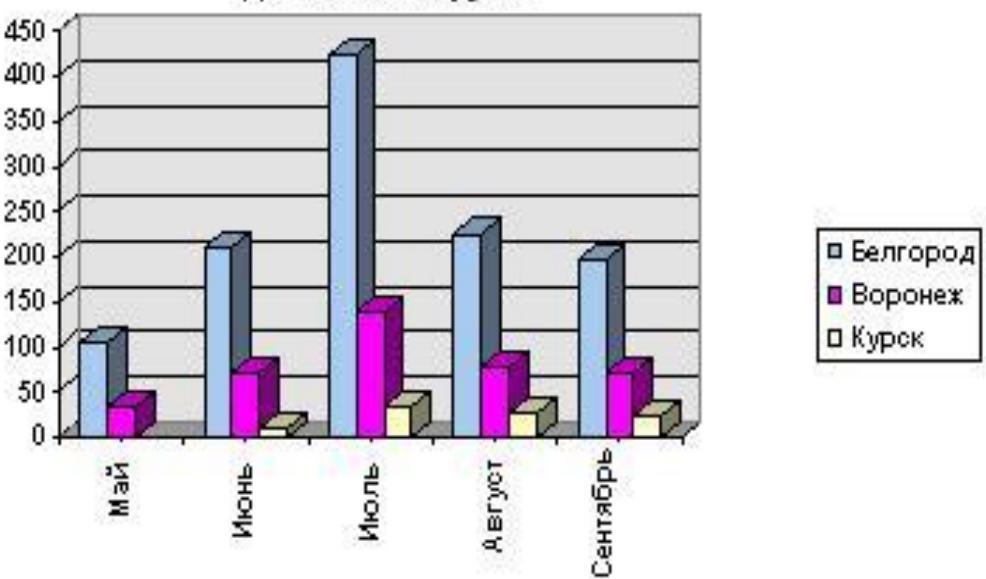

Динамика выручки

Рис 4. Динамика выручки.

## Практическая работа

Для дальнейшей работы необходимо создать документ MS Word в папке MS Word с названием «Практическая работа №3» и выполнить в нем задания.

Задание №1. Создать таблицу по образцу (таблица 4), используя команду «Нарисовать таблицу» на вкладке «Вставка» - Таблица – Нарисовать таблицу.

Задание №2. Построить диаграммы. 2.1. Установите ориентацию – Альбомная (вкладка Разметка страницы - Параметры страницы - ориентация Альбомная, применить до конца документа). Вставить организационную диаграмму рис 5. вкладка Вставка – SmartArt – тип Иерархия.

2.2. Вставить схематическую диаграмму см. рис 6. вкладка *Вставка – SmartArt – тип Цикл – вид диаграммы Простая радиальная* (отображение отношений с корневым элементом).

Образец к заданию №1.

Таблица 4. Технические характеристики принтеров

|    | Технические характеристики | Информация для заказа |
|----|----------------------------|-----------------------|
| Пe |                            | Принтер/сканер/копир  |

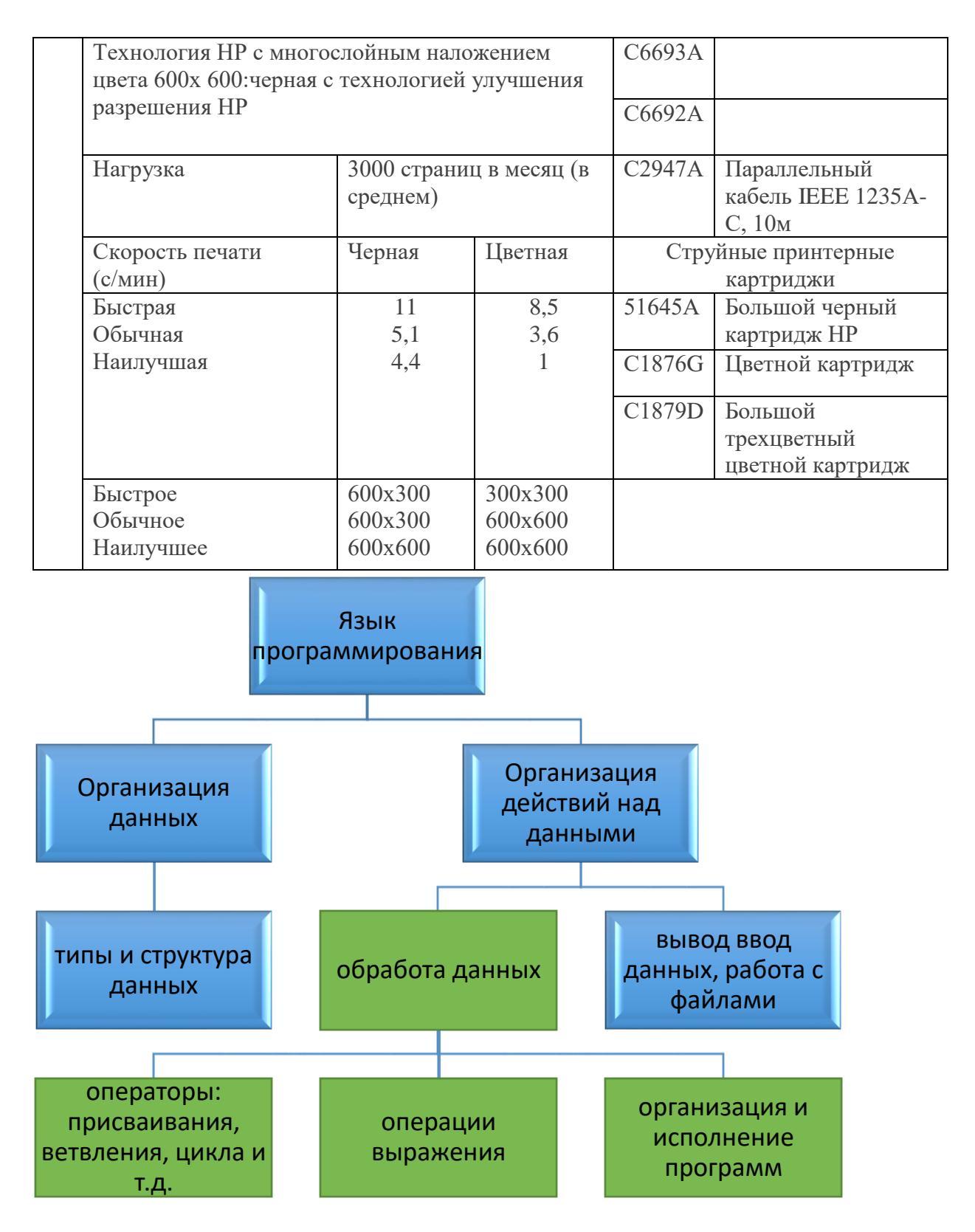

Рис 5. Организационная диаграмма

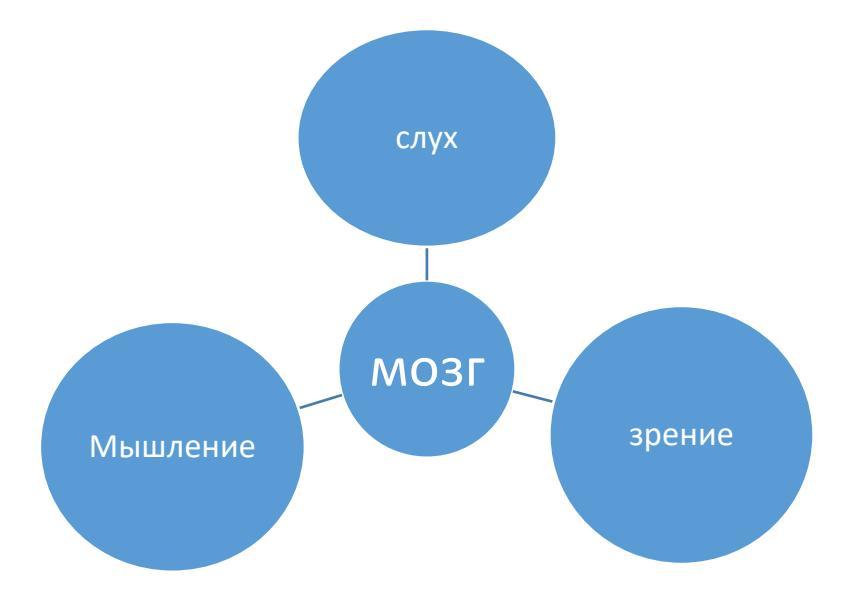

Рис 6. Схематическая диаграмма

Задание №3. Составьте таблицу, произведите расчеты, построить диаграмму, иллюстрирующую динамику средней заработной платы. (см. таблицу 5).

Краткая справка для расчета данных необходимо установить курсор в ячейку, где будет результат, и выбрать вкладку *Работа с таблицами – Макет – Формула*. Таблица 5. Средняя заработная плата

| Средняя заработная плата (руб) |      |      |      |      |       |       |  |  |  |  |
|--------------------------------|------|------|------|------|-------|-------|--|--|--|--|
|                                | 2001 | 2002 | 2003 | 2004 | 2005  | Сумма |  |  |  |  |
| Москва                         | 3000 | 3660 | 4050 | 6000 | 8700  |       |  |  |  |  |
| Самара                         | 2700 | 3000 | 4000 | 5350 | 8100  |       |  |  |  |  |
| Брест                          | 1900 | 2400 | 3700 | 5000 | 6800  |       |  |  |  |  |
| Екатеринбург                   | 2900 | 3200 | 4000 | 5600 | 7500  |       |  |  |  |  |
| Владивосток                    | 2450 | 2990 | 3700 | 4900 | 7000  |       |  |  |  |  |
| Тюмень                         | 3260 | 3600 | 4400 | 5900 | 10000 |       |  |  |  |  |
| Итого:                         |      |      |      |      |       |       |  |  |  |  |